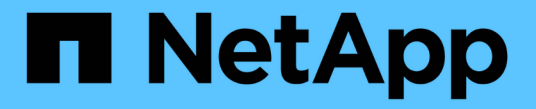

## 인증서를 관리합니다 StorageGRID

NetApp March 12, 2025

This PDF was generated from https://docs.netapp.com/ko-kr/storagegrid/admin/using-storagegrid-security-certificates.html on March 12, 2025. Always check docs.netapp.com for the latest.

# 목차

| 인증서를 관리합니다                              |
|-----------------------------------------|
| 보안 인증서를 관리합니다                           |
| 보안 인증서에 액세스합니다                          |
| 보안 인증서 세부 정보입니다                         |
| 인증서 예                                   |
| 지원되는 서버 인증서 유형입니다                       |
| 관리 인터페이스 인증서를 구성합니다                     |
| 사용자 지정 관리 인터페이스 인증서를 추가합니다              |
| 기본 관리 인터페이스 인증서를 복원합니다                  |
| 스크립트를 사용하여 자체 서명된 새 관리 인터페이스 인증서를 생성합니다 |
| 관리 인터페이스 인증서를 다운로드하거나 복사합니다.            |
| S3 API 인증서를 구성합니다                       |
| 사용자 지정 S3 API 인증서를 추가합니다                |
| 기본 S3 API 인증서를 복원합니다                    |
| S3 API 인증서를 다운로드하거나 복사합니다               |
| Grid CA 인증서를 복사합니다                      |
| FabricPool용 StorageGRID 인증서를 구성합니다      |
| 클라이언트 인증서를 구성합니다                        |
| 클라이언트 인증서를 추가합니다                        |
| 클라이언트 인증서를 편집합니다                        |
| 새 클라이언트 인증서를 연결합니다                      |
| 클라이언트 인증서를 다운로드하거나 복사합니다                |
| 클라이언트 인증서를 제거합니다                        |

# 인증서를 관리합니다

## 보안 인증서를 관리합니다

보안 인증서는 StorageGRID 구성 요소와 StorageGRID 구성 요소 및 외부 시스템 간에 안전하고 신뢰할 수 있는 연결을 만드는 데 사용되는 작은 데이터 파일입니다.

StorageGRID는 두 가지 유형의 보안 인증서를 사용합니다.

- HTTPS 연결을 사용할 때는 \* 서버 인증서 \* 가 필요합니다. 서버 인증서는 클라이언트와 서버 간의 보안 연결을 설정하고, 클라이언트에 대한 서버 ID를 인증하고, 데이터에 대한 보안 통신 경로를 제공하는 데 사용됩니다. 서버와 클라이언트마다 인증서의 복사본이 있습니다.
- \* 클라이언트 인증서 \* 는 서버에 대한 클라이언트 또는 사용자 ID를 인증하여 암호만 사용하는 것보다 더 안전한 인증을 제공합니다. 클라이언트 인증서는 데이터를 암호화하지 않습니다.

클라이언트가 HTTPS를 사용하여 서버에 연결하면 서버는 공개 키가 포함된 서버 인증서로 응답합니다. 클라이언트는 서버 서명을 인증서 사본의 서명과 비교하여 이 인증서를 확인합니다. 서명이 일치하면 클라이언트는 동일한 공개 키를 사용하여 서버와 세션을 시작합니다.

StorageGRID는 로드 밸런서 끝점과 같은 일부 연결에 대한 서버 또는 CloudMirror 복제 서비스와 같은 다른 연결에 대한 클라이언트로 작동합니다.

• 기본 그리드 CA 인증서 \*

StorageGRID에는 시스템 설치 중에 내부 그리드 CA 인증서를 생성하는 내장 CA(인증 기관)가 포함되어 있습니다. 그리드 CA 인증서는 기본적으로 내부 StorageGRID 트래픽을 보호하기 위해 사용됩니다. 외부 CA(인증 기관)는 조직의 정보 보안 정책을 완벽하게 준수하는 사용자 지정 인증서를 발급할 수 있습니다. 비프로덕션 환경에 대해 Grid CA 인증서를 사용할 수 있지만 프로덕션 환경에 가장 적합한 방법은 외부 인증 기관에서 서명한 사용자 지정 인증서를 사용하는 것입니다. 인증서가 없는 비보안 연결도 지원되지만 권장되지 않습니다.

- 사용자 지정 CA 인증서는 내부 인증서를 제거하지 않지만 사용자 지정 인증서는 서버 연결을 확인하기 위해 지정된 인증서여야 합니다.
- 모든 사용자 지정 인증서는 를 충족해야 "서버 인증서에 대한 시스템 강화 지침"합니다.
- StorageGRID는 CA의 인증서를 단일 파일(CA 인증서 번들이라고 함)로 번들링하는 것을 지원합니다.

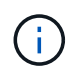

StorageGRID에는 모든 그리드에서 동일한 운영 체제 CA 인증서도 포함됩니다. 프로덕션 환경에서는 운영 체제 CA 인증서 대신 외부 인증 기관에서 서명한 사용자 지정 인증서를 지정해야 합니다.

서버 및 클라이언트 인증서 유형의 변형은 여러 가지 방법으로 구현됩니다. 시스템을 구성하기 전에 특정 StorageGRID 구성에 필요한 모든 인증서를 준비해야 합니다.

보안 인증서에 액세스합니다

각 인증서의 구성 워크플로 링크와 함께 모든 StorageGRID 인증서에 대한 정보에 액세스할 수 있습니다.

단계

1. Grid Manager에서 \* 구성 \* > \* 보안 \* > \* 인증서 \* 를 선택합니다.

| w and manage the cert                                                        | ificates that secure H                                      | TTPS connections between S                                                    | StorageGRID and external clients, such as                                                                                         | s S3 or Swift, and externa                         | l servers, such as a key management server (I                                               |
|------------------------------------------------------------------------------|-------------------------------------------------------------|-------------------------------------------------------------------------------|----------------------------------------------------------------------------------------------------|----------------------------------------------------|---------------------------------------------------------------------------------------------|
| Global                                                                       | Grid CA                                                     | Client                                                                        | Load balancer endpoints                                                                                                    | Tenants                                            | Other                                                                                       |
| e StorageGRID certifica<br>erface. The S3 and Swi<br>ernal certificate autho | te authority ("grid CA<br>ft API certificate on SI<br>rity. | (") generates and signs two gl<br>iorage and Gateway Nodes se                 | lobal certificates during installation. The<br>ecures client access. You should replace e                                         | management interface of each default certificate w | ertificate on Admin Nodes secures the manag<br>ith your own custom certificate signed by an |
| Name                                                                         |                                                             | Description                                                                   |                                                                                                    | Type 🔮                                             | Expiration date 🦁 🌩                                                                         |
| Management interface                                                         | certificate                                                 | Secures the connection I<br>Manager, Tenant Manage<br>Management API.         | between client web browsers and the Gri<br>er, Grid Management API, and Tenant                                                    | id<br>Custom                                       | Jun 4th, 2022                                                                               |
| 53 and Swift API certifi                                                     | cate                                                        | Secures the connections<br>Nodes or between client<br>Nodes. You can optional | between S3 and Swift clients and Storag<br>s and the deprecated CLB service on Gat<br>ly use this certificate for a load balancer | ge<br>eway Custom                                  | Jun 4th, 2022                                                                               |

- 인증서 페이지에서 탭을 선택하여 각 인증서 범주에 대한 정보를 확인하고 인증서 설정에 액세스합니다. 가 있는 경우 탭에 액세스할 수 "적절한 권한"있습니다.
  - \* 글로벌 \*: 웹 브라우저 및 외부 API 클라이언트에서 StorageGRID 액세스를 보호합니다.
  - °\* 그리드 CA\*: 내부 StorageGRID 트래픽을 보호합니다.
  - \* 클라이언트 \*: 외부 클라이언트와 StorageGRID Prometheus 데이터베이스 간의 연결을 보호합니다.
  - \* 로드 밸런서 엔드포인트 \*: S3 클라이언트와 StorageGRID 로드 밸런서 간의 연결을 보호합니다.
  - <sup>•</sup> \* 테넌트 \*: ID 페더레이션 서버 또는 플랫폼 서비스 끝점에서 S3 스토리지 리소스에 대한 연결을 보호합니다.
  - \* 기타 \*: 특정 인증서가 필요한 StorageGRID 연결을 보호합니다.

각 탭은 아래에 추가 인증서 세부 정보에 대한 링크와 함께 설명되어 있습니다.

#### 글로벌

글로벌 인증서는 웹 브라우저 및 외부 S3 API 클라이언트에서 StorageGRID 액세스를 보호합니다. 두 개의 글로벌 인증서는 처음에 설치 중에 StorageGRID 인증 기관에서 생성합니다. 프로덕션 환경의 모범 사례는 외부 인증 기관에서 서명한 사용자 지정 인증서를 사용하는 것입니다.

- 관리 인터페이스 인증서입니다: StorageGRID 관리 인터페이스에 대한 클라이언트 웹 브라우저 연결의 보안을 유지합니다.
- S3 API 인증서: S3 클라이언트 애플리케이션이 오브젝트 데이터를 업로드 및 다운로드하는 데 사용하는 스토리지 노드, 관리 노드 및 게이트웨이 노드에 대한 클라이언트 API 연결을 보호합니다.

설치된 글로벌 인증서에 대한 정보는 다음과 같습니다.

\* \* 이름 \*: 인증서 관리 링크가 있는 인증서 이름입니다.

◎ \* 설명 \*

- \* 유형 \*: 사용자 정의 또는 기본값 + 그리드 보안을 강화하기 위해 항상 사용자 지정 인증서를 사용해야 합니다.
- \* 만료 날짜 \*: 기본 인증서를 사용하는 경우 만료 날짜가 표시되지 않습니다.

다음을 수행할 수 있습니다.

- · 기본 인증서를 외부 인증 기관에서 서명한 사용자 지정 인증서로 교체하여 그리드 보안 강화:
  - "기본 StorageGRID 생성 관리 인터페이스 인증서를 교체합니다" Grid Manager 및 Tenant Manager 연결에 사용됩니다.
  - "S3 API 인증서를 교체합니다" 스토리지 노드 및 로드 밸런서 엔드포인트(선택 사항) 연결에 사용됩니다.
- ° "기본 관리 인터페이스 인증서를 복원합니다"..
- "기본 S3 API 인증서를 복원합니다"..
- "스크립트를 사용하여 자체 서명된 새 관리 인터페이스 인증서를 생성합니다"..
- <sup>•</sup> 또는 을 복사하거나 "관리 인터페이스 인증서입니다""S3 API 인증서"다운로드합니다.

### 그리드 CA

Grid CA 인증서StorageGRID 설치 중에 StorageGRID 인증 기관에서 생성한 는 모든 내부 StorageGRID 트래픽을 보호합니다.

인증서 정보에는 인증서 만료 날짜 및 인증서 내용이 포함됩니다.

"Grid CA 인증서를 복사하거나 다운로드합니다"변경할 수는 있지만 변경할 수는 없습니다.

### 클라이언트

클라이언트 인증서외부 인증 기관에서 생성한 로 외부 모니터링 도구와 StorageGRID Prometheus 데이터베이스 간의 연결을 보호합니다.

인증서 테이블에는 구성된 각 클라이언트 인증서에 대한 행이 있으며 인증서 만료 날짜와 함께 인증서를 Prometheus 데이터베이스 액세스에 사용할 수 있는지 여부를 나타냅니다.

다음을 수행할 수 있습니다.

- "새 클라이언트 인증서를 업로드하거나 생성합니다."
- <sup>•</sup> 인증서 이름을 선택하면 다음 작업을 수행할 수 있는 인증서 세부 정보가 표시됩니다.
  - "클라이언트 인증서 이름을 변경합니다."
  - "Prometheus 액세스 권한을 설정합니다."
  - "클라이언트 인증서를 업로드하고 교체합니다."
  - "클라이언트 인증서를 복사하거나 다운로드합니다."
  - "클라이언트 인증서를 제거합니다."
- 작업 \* 을 선택하여 빠르게 "편집"또는 "첨부" "제거"클라이언트 인증서를 선택합니다. 클라이언트 인증서를 최대 10개까지 선택하고 \* Actions \* > \* Remove \* 를 사용하여 한 번에 제거할 수 있습니다.

부하 분산 장치 엔드포인트

로드 밸런서 끝점 인증서 게이트웨이 노드 및 관리 노드에서 S3 클라이언트와 StorageGRID 로드 밸런서 서비스 간의 연결을 보호합니다.

로드 밸런서 끝점 테이블에는 구성된 각 로드 밸런서 끝점에 대한 행이 있으며, 글로벌 S3 API 인증서나 사용자 지정 로드 밸런서 끝점 인증서가 끝점에 사용되고 있는지 여부를 나타냅니다. 각 인증서의 만료 날짜도 표시됩니다.

(i)

끝점 인증서 변경 내용을 모든 노드에 적용하는 데 최대 15분이 걸릴 수 있습니다.

다음을 수행할 수 있습니다.

- "로드 밸런서 끝점을 봅니다"인증서 세부 정보가 포함됩니다.
- "FabricPool에 대한 로드 밸런서 끝점 인증서를 지정합니다."
- "글로벌 S3 API 인증서를 사용합니다" 새 로드 밸런서 엔드포인트 인증서를 생성하는 대신

#### 테넌트

테넌트는 또는 플랫폼 서비스 끝점 인증서 를 사용하여 StorageGRID과의 연결을 보호할 수 ID 페더레이션 서버 인증서있습니다.

테넌트 테이블에는 각 테넌트에 대한 행이 있으며 각 테넌트가 자체 ID 소스 또는 플랫폼 서비스를 사용할 수 있는 권한이 있는지 여부를 나타냅니다.

다음을 수행할 수 있습니다.

- "테넌트 관리자에 로그인할 테넌트 이름을 선택합니다"
- "테넌트 이름을 선택하여 테넌트 ID 페더레이션 세부 정보를 봅니다"
- "테넌트 이름을 선택하여 테넌트 플랫폼 서비스 세부 정보를 봅니다"
- "엔드포인트 생성 중에 플랫폼 서비스 끝점 인증서를 지정합니다"

기타

StorageGRID는 특정 목적으로 다른 보안 인증서를 사용합니다. 이러한 인증서는 기능 이름으로 나열됩니다. 기타 보안 인증서에는 다음이 포함됩니다.

• 클라우드 스토리지 풀 인증서

- 이메일 경고 알림 인증서
- ° 외부 syslog 서버 인증서
- 그리드 페더레이션 연결 인증서
- ID 페더레이션 인증서
- <sup>°</sup> KMS(키 관리 서버) 인증서
- ° SSO(Single Sign-On) 인증서

정보는 함수에 사용되는 인증서 유형과 해당 서버 및 클라이언트 인증서 만료 날짜를 나타냅니다. 기능 이름을 선택하면 인증서 세부 정보를 보고 편집할 수 있는 브라우저 탭이 열립니다.

가 있는 경우에만 다른 인증서의 정보를 보고 액세스할 수 "적절한 권한"있습니다.

다음을 수행할 수 있습니다.

 $(\mathbf{i})$ 

- "S3, C2S S3 또는 Azure에 대한 클라우드 스토리지 풀 인증서를 지정합니다"
- ° "경고 e-메일 알림에 사용할 인증서를 지정합니다"
- "외부 syslog 서버에 인증서를 사용합니다"
- "그리드 페더레이션 연결 인증서를 회전합니다"
- ° "ID 페더레이션 인증서를 보고 편집합니다"
- "KMS(키 관리 서버) 서버 및 클라이언트 인증서를 업로드합니다"
- "신뢰할 수 있는 당사자 트러스트를 위해 SSO 인증서를 수동으로 지정합니다"

### 보안 인증서 세부 정보입니다

각 보안 인증서 유형은 구현 지침에 대한 링크와 함께 아래에 설명되어 있습니다.

관리 인터페이스 인증서입니다

| 인증서 유형입니다 | 설명                                                                                                    | 내비게이션 위치                                                                            | 세부 정보                    |
|-----------|----------------------------------------------------------------------------------------------------|-------------------------------------------------------------------------------------|--------------------------|
| 서버        | 클라이언트 웹 브라우저와<br>StorageGRID 관리<br>인터페이스 간의 연결을<br>인증하여 사용자가 보안<br>경고 없이 그리드 관리자 및<br>테넌트 관리자에 액세스할<br>수 있도록 합니다.<br>또한 이 인증서는 Grid<br>Management API 및<br>테넌트 관리 API 연결을<br>인증합니다.<br>설치 중에 생성된 기본<br>인증서를 사용하거나 사용자<br>지정 인증서를 업로드할 수<br>있습니다. | • 구성 * > * 보안 * > *<br>인증서 * 에서 * 글로벌 *<br>탭을 선택한 다음 * 관리<br>인터페이스 인증서 * 를<br>선택합니다 | "관리 인터페이스 인증서를<br>구성합니다" |

### **S3 API** 인증서

| 인증서 유형입니다 | 설명                                                                | 내비게이션 위치                                                                                                    | 세부 정보                  |
|-----------|-------------------------------------------------------------------|----------------------------------------------------------------------------------------------------|------------------------|
| 서버        | 스토리지 노드 및 로드<br>밸런서 엔드포인트에 대한<br>보안 S3 클라이언트 연결을<br>인증합니다(선택 사항). | • configuration * > *<br>Security * > *<br>Certificates * 에서 *<br>글로벌 * 탭을 선택한<br>다음 * S3 API<br>certificate * 를<br>선택합니다 | "S3 API 인증서를<br>구성합니다" |

## **Grid CA** 인증서

를 기본 그리드 CA 인증서 설명입니다참조하십시오.

관리자 클라이언트 인증서입니다

| 인증서 유형입니다 | 설명                                                                                                    | 내비게이션 위치                                                     | 세부 정보                 |
|-----------|----------------------------------------------------------------------------------------------------|--------------------------------------------------------------|-----------------------|
| 클라이언트     | 각 클라이언트에 설치되어<br>StorageGRID에서 외부<br>클라이언트 액세스를 인증할<br>수 있습니다.<br>• 권한이 있는 외부<br>클라이언트가<br>StorageGRID<br>Prometheus<br>데이터베이스에<br>액세스할 수 있습니다. | 구성 * > * 보안 * > * 인증서<br>* 를 선택한 다음 *<br>클라이언트 * 탭을<br>선택합니다 | "클라이언트 인증서를<br>구성합니다" |
|           | • 외부 도구를 사용하여<br>StorageGRID를<br>안전하게 모니터링할 수<br>있습니다.                                                                                          |                                                              |                       |

로드 밸런서 끝점 인증서

| 인증서 유형입니다 | 설명                                                                                                    | 내비게이션 위치                              | 세부 정보                                                                  |
|-----------|----------------------------------------------------------------------------------------------------|---------------------------------------|------------------------------------------------------------------------|
| 서버        | 게이트웨이 노드 및 관리<br>노드에서 S3 클라이언트와<br>StorageGRID 로드 밸런서<br>서비스 간의 연결을<br>인증합니다. 로드 밸런서<br>끝점을 구성할 때 로드<br>밸런서 인증서를<br>업로드하거나 생성할 수<br>있습니다. 클라이언트 응용<br>프로그램은<br>StorageGRID에 연결할 때<br>로드 밸런서 인증서를<br>사용하여 개체 데이터를<br>저장하고 검색합니다.<br>전역 인증서의 사용자 지정<br>버전을 사용하여 부하 분산<br>서비스에 대한 연결을<br>인증할 수도 S3 API<br>인증서있습니다. 글로벌<br>인증서를 사용하여 로드<br>밸런서 연결을 인증하는<br>경우 각 로드 밸런서 끝점에<br>대해 별도의 인증서를<br>입로드하거나 생성할 필요가<br>없습니다. | 구성 * > * 네트워크 * > *<br>로드 밸런서 엔드포인트 * | • "로드 밸런서<br>엔드포인트를<br>구성합니다"<br>• "FabricPool용 로드<br>밸런서 끝점을<br>만듭니다" |

## Cloud Storage Pool 엔드포인트 인증서입니다

| 인증서 유형입니다 | 설명                                                                                                    | 내비게이션 위치           | 세부 정보                   |
|-----------|----------------------------------------------------------------------------------------------------|--------------------|-------------------------|
| 서버        | StorageGRID 클라우드<br>스토리지 풀에서 S3 Glacier<br>또는 Microsoft Azure Blob<br>스토리지와 같은 외부<br>스토리지 위치로 연결을<br>인증합니다. 각 클라우드<br>공급자 유형에는 다른<br>인증서가 필요합니다. | ILM * > * 스토리지 풀 * | "클라우드 스토리지 풀을<br>생성합니다" |

| 인증서 유형입니다  | 설명                                                                                                    | 내비게이션 위치            | 세부 정보                     |
|------------|----------------------------------------------------------------------------------------------------|---------------------|---------------------------|
| 서버 및 클라이언트 | SMTP 이메일 서버와 알림<br>알림에 사용되는<br>StorageGRID 간의 연결을<br>인증합니다.                                                            | • 알림 * > * 이메일 설정 * | "알림에 대한 이메일 알림을<br>설정합니다" |
|            | <ul> <li>SMTP 서버와의 통신에<br/>TLS(Transport Layer<br/>Security)가 필요한<br/>경우 전자 메일 서버 CA<br/>인증서를 지정해야<br/>합니다.</li> </ul> |                     |                           |
|            | <ul> <li>SMTP 전자 메일<br/>서버에 인증을 위해<br/>클라이언트 인증서가<br/>필요한 경우에만<br/>클라이언트 인증서를<br/>지정합니다.</li> </ul>                    |                     |                           |

## 외부 **syslog** 서버 인증서입니다

| 인증서 유형입니다 | 설명                                                                                                    | 내비게이션 위치                                  | 세부 정보                    |
|-----------|----------------------------------------------------------------------------------------------------|-------------------------------------------|--------------------------|
| 서버        | StorageGRID에서<br>이벤트를 기록하는 외부<br>syslog 서버 간의 TLS 또는<br>RELP/TLS 연결을<br>인증합니다.<br>• 참고: * 외부 syslog<br>서버에 대한 TCP,<br>RELP/TCP 및 UDP<br>연결에는 외부 syslog<br>서버 인증서가 필요하지<br>않습니다. | • 구성 * > * 모니터링 * ><br>* 감사 및 syslog 서버 * | "외부 syslog 서버를<br>사용합니다" |

### 그리드 페더레이션 연결 인증서

| 인증서 유형입니다  | 설명                                                                            | 내비게이션 위치                            | 세부 정보                                             |
|------------|-------------------------------------------------------------------------------|-------------------------------------|---------------------------------------------------|
| 서버 및 클라이언트 | 그리드 페더레이션 연결에서<br>현재 StorageGRID<br>시스템과 다른 그리드 간에<br>전송된 정보를 인증하고<br>암호화합니다. | • 구성 * > * 시스템 * > *<br>그리드 페더레이션 * | • "그리드 페더레이션<br>연결을 만듭니다"<br>• "연결 인증서를<br>회전합니다" |

| 인증서 유형입니다 | 설명                                                                                                    | 내비게이션 위치                              | 세부 정보                |
|-----------|----------------------------------------------------------------------------------------------------|---------------------------------------|----------------------|
| 서버        | Active Directory,<br>OpenLDAP 또는 Oracle<br>Directory Server와 같은<br>외부 ID 공급자와<br>StorageGRID 간의 연결을<br>인증합니다. ID<br>페더레이션에 사용됩니다.<br>이 페더레이션을 사용하면<br>외부 시스템에서 관리 그룹<br>및 사용자를 관리할 수<br>있습니다. | • 구성 * > * 액세스 제어 *<br>> * ID 페더레이션 * | "ID 페더레이션을<br>사용합니다" |

## KMS(키 관리 서버) 인증서

| 인증서 유형입니다  | 설명                                                                                           | 내비게이션 위치                       | 세부 정보             |
|------------|----------------------------------------------------------------------------------------------|--------------------------------|-------------------|
| 서버 및 클라이언트 | StorageGRID와<br>StorageGRID<br>어플라이언스 노드에 암호화<br>키를 제공하는 외부 키 관리<br>서버(KMS) 간의 연결을<br>인증합니다. | 구성 * > * 보안 * > * 키 관리<br>서버 * | "KMS(키 관리 서버) 추가" |

### 플랫폼 서비스 끝점 인증서

| 인증서 유형입니다 | 설명              | 내비게이션 위치        | 세부 정보        |
|-----------|-----------------|-----------------|--------------|
| 서버        | StorageGRID 플랫폼 | • 테넌트 관리자 * > * | "플랫폼 서비스 끝점을 |
|           | 서비스에서 S3 스토리지   | 스토리지(S3) * > *  | 만듭니다"        |
|           | 리소스에 대한 연결을     | 플랫폼 서비스         | "플랫폼 서비스 끝점을 |
|           | 인증합니다.          | 엔드포인트 *         | 편집합니다"       |

## SSO(Single Sign-On) 인증서

| 인증서 유형입니다 | 설명                                                                                                    | 내비게이션 위치                                    | 세부 정보               |
|-----------|----------------------------------------------------------------------------------------------------|---------------------------------------------|---------------------|
| 서버        | AD FS(Active Directory<br>Federation Services)와<br>같은 ID 페더레이션<br>서비스와 SSO(Single<br>Sign-On) 요청에 사용되는<br>StorageGRID 간의 연결을<br>인증합니다. | • 구성 * > * 액세스 제어 *<br>> * Single Sign-On * | "Single Sign-On 구성" |

인증서 예

예 1: 부하 분산 서비스

이 예에서 StorageGRID는 서버 역할을 합니다.

- 1. 로드 밸런서 끝점을 구성하고 StorageGRID에서 서버 인증서를 업로드하거나 생성합니다.
- 2. 로드 밸런서 끝점에 대한 S3 클라이언트 연결을 구성하고 동일한 인증서를 클라이언트에 업로드합니다.
- 3. 클라이언트가 데이터를 저장하거나 검색하려는 경우 HTTPS를 사용하여 로드 밸런서 끝점에 연결합니다.
- 4. StorageGRID는 공개 키가 포함된 서버 인증서와 개인 키를 기반으로 하는 서명으로 응답합니다.
- 클라이언트는 서버 서명을 인증서 사본의 서명과 비교하여 이 인증서를 확인합니다. 서명이 일치하면 클라이언트는 동일한 공개 키를 사용하여 세션을 시작합니다.
- 6. 클라이언트가 StorageGRID로 개체 데이터를 보냅니다.

예 2: 외부 키 관리 서버(KMS)

이 예에서 StorageGRID는 클라이언트 역할을 합니다.

- 1. 외부 키 관리 서버 소프트웨어를 사용하면 StorageGRID를 KMS 클라이언트로 구성하고 CA 서명된 서버 인증서, 공용 클라이언트 인증서 및 클라이언트 인증서에 대한 개인 키를 얻을 수 있습니다.
- 2. Grid Manager를 사용하여 KMS 서버를 구성하고 서버 및 클라이언트 인증서와 클라이언트 개인 키를 업로드합니다.
- 3. StorageGRID 노드에 암호화 키가 필요한 경우, 이 노드는 인증서의 데이터와 개인 키를 기반으로 하는 서명을 포함하는 KMS 서버에 요청합니다.
- 4. KMS 서버는 인증서 서명의 유효성을 검사하고 StorageGRID를 신뢰할 수 있는지 결정합니다.
- 5. KMS 서버는 검증된 연결을 사용하여 응답합니다.

## 지원되는 서버 인증서 유형입니다

StorageGRID 시스템은 RSA 또는 ECDSA(Elliptic Curve Digital Signature Algorithm)로 암호화된 사용자 지정 인증서를 지원합니다.

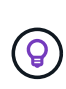

보안 정책의 암호화 유형은 서버 인증서 유형과 일치해야 합니다. 예를 들어, RSA cipherer는 RSA 인증서가 필요하며, ECDSA cipherer는 ECDSA 인증서가 필요합니다. 을 "보안 인증서를 관리합니다 "참조하십시오. 서버 인증서와 호환되지 않는 사용자 지정 보안 정책을 구성할 수 "일시적으로 기본 보안 정책으로 돌아갑니다"있습니다.

StorageGRID가 클라이언트 연결을 보호하는 방법에 대한 자세한 내용은 을 참조하십시오"S3 클라이언트에 대한 보안 ".

## 관리 인터페이스 인증서를 구성합니다

기본 관리 인터페이스 인증서를 단일 사용자 지정 인증서로 대체하면 보안 경고가 발생하지 않고 사용자가 Grid Manager 및 Tenant Manager에 액세스할 수 있습니다. 기본 관리 인터페이스

인증서로 되돌리거나 새 인증서를 생성할 수도 있습니다.

이 작업에 대해

기본적으로 모든 관리 노드에는 그리드 CA에서 서명한 인증서가 발급됩니다. 이러한 CA 서명 인증서는 단일 공통 사용자 지정 관리 인터페이스 인증서 및 해당 개인 키로 대체할 수 있습니다.

모든 관리 노드에 하나의 사용자 지정 관리 인터페이스 인증서가 사용되므로 클라이언트가 Grid Manager 및 Tenant Manager에 연결할 때 호스트 이름을 확인해야 하는 경우 인증서를 와일드카드 또는 다중 도메인 인증서로 지정해야 합니다. 사용자 지정 인증서를 정의하여 그리드의 모든 관리 노드와 일치시킵니다.

서버에서 구성을 완료해야 하며 사용 중인 루트 인증 기관(CA)에 따라 사용자가 그리드 관리자 및 테넌트 관리자에 액세스하는 데 사용할 웹 브라우저에 그리드 CA 인증서를 설치해야 할 수도 있습니다.

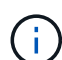

 $(\mathbf{i})$ 

실패한 서버 인증서로 인해 작업이 중단되지 않도록 하려면 이 서버 인증서가 곧 만료될 때 \* Management Interface \* 용 서버 인증서 만료 알림이 트리거됩니다. 필요에 따라 \* 구성 \* > \* 보안 \* > \* 인증서 \* 를 선택하고 글로벌 탭에서 관리 인터페이스 인증서의 만료 날짜를 보면 현재 인증서가 만료되는 시점을 확인할 수 있습니다.

IP 주소 대신 도메인 이름을 사용하여 Grid Manager 또는 Tenant Manager에 액세스하는 경우, 다음 중 하나가 발생할 경우 브라우저에 인증서 오류가 표시되지 않고 무시하도록 옵션이 표시되지 않습니다.

- 사용자 지정 관리 인터페이스 인증서가 만료됩니다.
- 여러분사용자 지정 관리 인터페이스 인증서에서 기본 서버 인증서로 되돌립니다,

### 사용자 지정 관리 인터페이스 인증서를 추가합니다

사용자 지정 관리 인터페이스 인증서를 추가하려면 고유한 인증서를 제공하거나 Grid Manager를 사용하여 인증서를 생성할 수 있습니다.

단계

- 1. 구성 \* > \* 보안 \* > \* 인증서 \* 를 선택합니다.
- 2. 글로벌 \* 탭에서 \* 관리 인터페이스 인증서 \* 를 선택합니다.
- 3. 사용자 정의 인증서 사용 \* 을 선택합니다.
- 4. 인증서를 업로드하거나 생성합니다.

인증서를 업로드합니다

필요한 서버 인증서 파일을 업로드합니다.

- a. 인증서 업로드 \* 를 선택합니다.
- b. 필요한 서버 인증서 파일을 업로드합니다.
  - \* 서버 인증서 \*: 사용자 정의 서버 인증서 파일(PEM 인코딩).
  - \* 인증서 개인 키 \*: 사용자 지정 서버 인증서 개인 키 파일(.key).

(i)

EC 개인 키는 224비트 이상이어야 합니다. RSA 개인 키는 2048비트 이상이어야 합니다.

- \* CA 번들 \*: 각 중간 발급 CA(인증 기관)의 인증서를 포함하는 단일 선택적 파일입니다. 파일에는 인증서 체인 순서에 연결된 PEM 인코딩된 CA 인증서 파일이 각각 포함되어야 합니다.
- c. 업로드한 각 인증서의 메타데이터를 보려면 \* 인증서 세부 정보 \* 를 확장합니다. 선택적 CA 번들을 업로드한 경우 각 인증서는 자체 탭에 표시됩니다.
  - 인증서 파일을 저장하려면 \* 인증서 다운로드 \* 를 선택하고 인증서 번들을 저장하려면 \* CA 번들 다운로드 \* 를 선택합니다.

인증서 파일 이름 및 다운로드 위치를 지정합니다. 확장자를 사용하여 파일을 .pem 저장합니다.

예를 들면 다음과 같습니다. storagegrid certificate.pem

- 다른 곳에 붙여넣을 인증서 내용을 복사하려면 \* 인증서 PEM \* 복사 또는 \* CA 번들 PEM \* 복사 를 선택합니다.
- d. 저장 \* 을 선택합니다. + 사용자 지정 관리 인터페이스 인증서는 Grid Manager, Tenant Manager, Grid Manager API 또는 Tenant Manager API에 대한 이후의 모든 새 연결에 사용됩니다.

인증서를 생성합니다

서버 인증서 파일을 생성합니다.

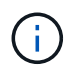

프로덕션 환경의 모범 사례는 외부 인증 기관에서 서명한 사용자 지정 관리 인터페이스 인증서를 사용하는 것입니다.

- a. 인증서 생성 \* 을 선택합니다.
- b. 인증서 정보를 지정합니다.

| 필드에 입력합니다 | 설명                                                                   |
|-----------|----------------------------------------------------------------------|
| 도메인 이름    | 인증서에 포함할 하나 이상의 정규화된 도메인 이름입니다. 여러 도메인<br>이름을 나타내는 와일드카드로 * 를 사용합니다. |
| IP        | 인증서에 포함할 하나 이상의 IP 주소입니다.                                            |

| 필드에 입력합니다         | 설명                                                                                                    |
|-------------------|----------------------------------------------------------------------------------------------------|
| 제목(선택 사항)         | X.509 인증서 소유자의 주체 또는 고유 이름(DN)입니다.                                                                    |
|                   | 이 필드에 값을 입력하지 않으면 생성된 인증서는 첫 번째 도메인 이름 또는 IP<br>주소를 CN(Subject Common Name)으로 사용합니다.                  |
| 일 유효              | 인증서가 만료된 후 경과한 일 수입니다.                                                                                |
| 키 사용 확장을<br>추가합니다 | 이 옵션을 선택하면(기본값 및 권장) 키 사용 및 확장 키 사용 확장이 생성된<br>인증서에 추가됩니다.                                            |
|                   | 이러한 확장은 인증서에 포함된 키의 용도를 정의합니다.                                                                        |
|                   | <ul> <li>참고 *: 인증서에 이러한 확장자가 포함되어 있을 때 이전 클라이언트와의<br/>연결 문제가 발생하지 않는 한 이 확인란을 선택된 상태로 둡니다.</li> </ul> |

- c. Generate \* 를 선택합니다.
- d. 생성된 인증서의 메타데이터를 보려면 \* 인증서 세부 정보 \* 를 선택합니다.
  - 인증서 파일을 저장하려면 \* 인증서 다운로드 \* 를 선택합니다.

인증서 파일 이름 및 다운로드 위치를 지정합니다. 확장자를 사용하여 파일을 .pem 저장합니다.

예를 들면 다음과 같습니다. storagegrid\_certificate.pem

- 다른 곳에 붙여넣을 인증서 내용을 복사하려면 \* 인증서 PEM \* 복사 를 선택합니다.
- e. 저장 \* 을 선택합니다. + 사용자 지정 관리 인터페이스 인증서는 Grid Manager, Tenant Manager, Grid Manager API 또는 Tenant Manager API에 대한 이후의 모든 새 연결에 사용됩니다.

5. 페이지를 새로 고쳐 웹 브라우저가 업데이트되도록 합니다.

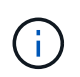

새 인증서를 업로드하거나 생성한 후에는 관련 인증서 만료 알림을 지울 수 있도록 최대 하루 동안 기다립니다.

6. 사용자 지정 관리 인터페이스 인증서를 추가하면 관리 인터페이스 인증서 페이지에 사용 중인 인증서에 대한 자세한 인증서 정보가 표시됩니다. + 필요에 따라 인증서 PEM을 다운로드하거나 복사할 수 있습니다.

기본 관리 인터페이스 인증서를 복원합니다

Grid Manager 및 Tenant Manager 연결에 기본 관리 인터페이스 인증서를 사용하도록 되돌릴 수 있습니다.

단계

- 1. 구성 \* > \* 보안 \* > \* 인증서 \* 를 선택합니다.
- 2. 글로벌 \* 탭에서 \* 관리 인터페이스 인증서 \* 를 선택합니다.
- 3. 기본 인증서 사용 \* 을 선택합니다.

기본 관리 인터페이스 인증서를 복원하면 구성한 사용자 지정 서버 인증서 파일이 삭제되고 시스템에서 복구할 수 없습니다. 이후의 모든 새 클라이언트 연결에 기본 관리 인터페이스 인증서가 사용됩니다.

4. 페이지를 새로 고쳐 웹 브라우저가 업데이트되도록 합니다.

스크립트를 사용하여 자체 서명된 새 관리 인터페이스 인증서를 생성합니다

엄격한 호스트 이름 확인이 필요한 경우 스크립트를 사용하여 관리 인터페이스 인증서를 생성할 수 있습니다.

시작하기 전에

- 있습니다. "특정 액세스 권한"
- `Passwords.txt`파일이 있습니다.

이 작업에 대해

프로덕션 환경의 모범 사례는 외부 인증 기관에서 서명한 인증서를 사용하는 것입니다.

단계

- 1. 각 관리 노드의 FQDN(정규화된 도메인 이름)을 얻습니다.
- 2. 기본 관리자 노드에 로그인합니다.
  - a. 다음 명령을 입력합니다.ssh admin@primary\_Admin\_Node\_IP
  - b. 파일에 나열된 암호를 Passwords.txt 입력합니다.
  - C. 다음 명령을 입력하여 루트로 전환합니다. su -
  - d. 파일에 나열된 암호를 Passwords.txt 입력합니다.

루트로 로그인하면 프롬프트가 에서 \$ 로 `#`변경됩니다.

3. 자체 서명된 새 인증서를 사용하여 StorageGRID를 구성합니다.

- \$ sudo make-certificate --domains wildcard-admin-node-fqdn --type management
  - 의 경우 --domains 모든 관리 노드의 정규화된 도메인 이름을 나타내는 와일드카드를 사용합니다. 예를 들어, 에서는 \*.ui.storagegrid.example.com \* 와일드카드를 사용하여 admin1.ui.storagegrid.example.com 및 `admin2.ui.storagegrid.example.com`를 나타냅니다.
  - <sup>°</sup> --type`Grid Manager 및 Tenant Manager에서 사용하는 관리 인터페이스 인증서를 구성하려면 로 `management 설정합니다.
  - 기본적으로 생성된 인증서는 1년(365일) 동안 유효하며 만료되기 전에 다시 만들어야 합니다. 인수를 사용하여 기본 유효 기간을 재정의할 수 --days 있습니다.

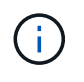

인증서의 유효 기간은 가 실행될 때 make-certificate 시작됩니다. 관리 클라이언트가 StorageGRID와 동일한 시간 소스와 동기화되어 있는지 확인해야 합니다. 그렇지 않으면 클라이언트가 인증서를 거부할 수 있습니다.

\$ sudo make-certificate --domains \*.ui.storagegrid.example.com --type
management --days 720

결과 출력에는 관리 API 클라이언트에 필요한 공용 인증서가 포함됩니다.

### 4. 인증서를 선택하고 복사합니다.

선택 항목에 BEGIN 및 END 태그를 포함합니다.

- 5. 명령 셸에서 로그아웃합니다. \$ exit
- 6. 인증서가 구성되었는지 확인합니다.
  - a. 그리드 관리자에 액세스합니다.
  - b. 구성 \* > \* 보안 \* > \* 인증서 \* 를 선택합니다
  - c. 글로벌 \* 탭에서 \* 관리 인터페이스 인증서 \* 를 선택합니다.

7. 복사한 공용 인증서를 사용하도록 관리 클라이언트를 구성합니다. BEGIN 및 END Tags를 포함합니다.

관리 인터페이스 인증서를 다운로드하거나 복사합니다

다른 곳에서 사용할 관리 인터페이스 인증서 내용을 저장하거나 복사할 수 있습니다.

단계

1. 구성 \* > \* 보안 \* > \* 인증서 \* 를 선택합니다.

2. 글로벌 \* 탭에서 \* 관리 인터페이스 인증서 \* 를 선택합니다.

3. 서버 \* 또는 \* CA 번들 \* 탭을 선택한 다음 인증서를 다운로드하거나 복사합니다.

인증서 파일 또는 **CA** 번들을 다운로드합니다

인증서 또는 CA 번들 .pem 파일을 다운로드합니다. 선택적 CA 번들을 사용하는 경우 번들의 각 인증서가 자체 하위 탭에 표시됩니다.

a. 인증서 다운로드 \* 또는 \* CA 번들 다운로드 \* 를 선택합니다.

CA 번들을 다운로드하는 경우 CA 번들 보조 탭의 모든 인증서가 단일 파일로 다운로드됩니다.

b. 인증서 파일 이름 및 다운로드 위치를 지정합니다. 확장자를 사용하여 파일을 .pem 저장합니다.

예를 들면 다음과 같습니다. storagegrid\_certificate.pem

인증서 또는 CA 번들 PEM을 복사합니다

인증서 텍스트를 복사하여 다른 곳에 붙여 넣습니다. 선택적 CA 번들을 사용하는 경우 번들의 각 인증서가 자체 하위 탭에 표시됩니다.

a. Copy certificate pem \* 또는 \* Copy CA bundle pem \* 을 선택합니다.

CA 번들을 복사하는 경우 CA 번들 보조 탭의 모든 인증서가 함께 복사됩니다.

b. 복사한 인증서를 텍스트 편집기에 붙여 넣습니다.

c. 텍스트 파일을 확장자로 `.pem`저장합니다.

예를 들면 다음과 같습니다. storagegrid certificate.pem

## S3 API 인증서를 구성합니다

스토리지 노드에 대한 S3 클라이언트 연결이나 로드 밸런서 끝점에 사용되는 서버 인증서를 교체하거나 복원할 수 있습니다. 교체 사용자 지정 서버 인증서는 조직에 따라 다릅니다.

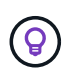

이 버전의 문서 사이트에서 Swift 세부 정보가 제거되었습니다. 을 "StorageGRID 11.8: S3 및 Swift API 인증서를 구성합니다"참조하십시오.

이 작업에 대해

기본적으로 모든 스토리지 노드에는 그리드 CA에서 서명한 X.509 서버 인증서가 발급됩니다. 이러한 CA 서명 인증서는 하나의 공통 사용자 지정 서버 인증서 및 해당 개인 키로 대체할 수 있습니다.

단일 사용자 지정 서버 인증서가 모든 스토리지 노드에 사용되므로 클라이언트가 스토리지 끝점에 연결할 때 호스트 이름을 확인해야 하는 경우 인증서를 와일드카드 또는 다중 도메인 인증서로 지정해야 합니다. 사용자 지정 인증서를 정의하여 그리드의 모든 스토리지 노드와 일치시킵니다.

서버에서 구성을 완료한 후 사용하는 루트 CA(인증 기관)에 따라 시스템에 액세스하는 데 사용할 S3 API 클라이언트에 그리드 CA 인증서를 설치해야 할 수도 있습니다.

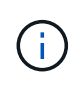

실패한 서버 인증서로 인해 작업이 중단되지 않도록 루트 서버 인증서가 만료될 때 \* S3 API \* 에 대한 글로벌 서버 인증서 만료 알림이 트리거됩니다. 필요에 따라 글로벌 탭에서 \* 구성 \* > \* 보안 \* > \* 인증서 \* 를 선택하고 S3 API 인증서의 만료 날짜를 확인하여 현재 인증서가 만료되는 시점을 확인할 수 있습니다.

사용자 지정 S3 API 인증서를 업로드하거나 생성할 수 있습니다.

사용자 지정 S3 API 인증서를 추가합니다

### 단계

- 1. 구성 \* > \* 보안 \* > \* 인증서 \* 를 선택합니다.
- 2. 글로벌 \* 탭에서 \* S3 API 인증서 \* 를 선택합니다.
- 3. 사용자 정의 인증서 사용 \* 을 선택합니다.
- 4. 인증서를 업로드하거나 생성합니다.

인증서를 업로드합니다

필요한 서버 인증서 파일을 업로드합니다.

- a. 인증서 업로드 \* 를 선택합니다.
- b. 필요한 서버 인증서 파일을 업로드합니다.
  - \* 서버 인증서 \*: 사용자 정의 서버 인증서 파일(PEM 인코딩).
  - \* 인증서 개인 키 \*: 사용자 지정 서버 인증서 개인 키 파일(.key).

(i)

EC 개인 키는 224비트 이상이어야 합니다. RSA 개인 키는 2048비트 이상이어야 합니다.

- \* CA 번들 \*: 각 중간 발급 인증 기관의 인증서를 포함하는 단일 선택적 파일입니다. 파일에는 인증서 체인 순서에 연결된 PEM 인코딩된 CA 인증서 파일이 각각 포함되어야 합니다.
- c. 인증서 세부 정보를 선택하여 업로드된 각 사용자 지정 S3 API 인증서의 메타데이터 및 PEM을 표시합니다. 선택적 CA 번들을 업로드한 경우 각 인증서는 자체 탭에 표시됩니다.
  - 인증서 파일을 저장하려면 \* 인증서 다운로드 \* 를 선택하고 인증서 번들을 저장하려면 \* CA 번들 다운로드 \* 를 선택합니다.

인증서 파일 이름 및 다운로드 위치를 지정합니다. 확장자를 사용하여 파일을 .pem 저장합니다.

예를 들면 다음과 같습니다. storagegrid certificate.pem

- 다른 곳에 붙여넣을 인증서 내용을 복사하려면 \* 인증서 PEM \* 복사 또는 \* CA 번들 PEM \* 복사 를 선택합니다.
- d. 저장 \* 을 선택합니다.

사용자 지정 서버 인증서는 이후의 새 S3 클라이언트 연결에 사용됩니다.

인증서를 생성합니다

서버 인증서 파일을 생성합니다.

a. 인증서 생성 \* 을 선택합니다.

b. 인증서 정보를 지정합니다.

| 필드에 입력합니다 | 설명                                                                   |
|-----------|----------------------------------------------------------------------|
| 도메인 이름    | 인증서에 포함할 하나 이상의 정규화된 도메인 이름입니다. 여러 도메인<br>이름을 나타내는 와일드카드로 * 를 사용합니다. |
| IP        | 인증서에 포함할 하나 이상의 IP 주소입니다.                                            |
|           |                                                                      |

| 필드에 입력합니다         | 설명                                                                                                    |
|-------------------|----------------------------------------------------------------------------------------------------|
| 제목(선택 사항)         | X.509 인증서 소유자의 주체 또는 고유 이름(DN)입니다.                                                                    |
|                   | 이 필드에 값을 입력하지 않으면 생성된 인증서는 첫 번째 도메인 이름 또는 IP<br>주소를 CN(Subject Common Name)으로 사용합니다.                  |
| 일 유효              | 인증서가 만료된 후 경과한 일 수입니다.                                                                                |
| 키 사용 확장을<br>추가합니다 | 이 옵션을 선택하면(기본값 및 권장) 키 사용 및 확장 키 사용 확장이 생성된<br>인증서에 추가됩니다.                                            |
|                   | 이러한 확장은 인증서에 포함된 키의 용도를 정의합니다.                                                                        |
|                   | <ul> <li>참고 *: 인증서에 이러한 확장자가 포함되어 있을 때 이전 클라이언트와의<br/>연결 문제가 발생하지 않는 한 이 확인란을 선택된 상태로 둡니다.</li> </ul> |

- c. Generate \* 를 선택합니다.
- d. 생성된 사용자 지정 S3 API 인증서의 메타데이터와 PEM을 표시하려면 \* Certificate Details \* 를 선택하십시오.
  - 인증서 파일을 저장하려면 \* 인증서 다운로드 \* 를 선택합니다.

인증서 파일 이름 및 다운로드 위치를 지정합니다. 확장자를 사용하여 파일을 .pem 저장합니다.

예를 들면 다음과 같습니다. storagegrid\_certificate.pem

- 다른 곳에 붙여넣을 인증서 내용을 복사하려면 \* 인증서 PEM \* 복사 를 선택합니다.
- e. 저장 \* 을 선택합니다.

사용자 지정 서버 인증서는 이후의 새 S3 클라이언트 연결에 사용됩니다.

5. 탭을 선택하여 기본 StorageGRID 서버 인증서, 업로드된 CA 서명 인증서 또는 생성된 사용자 지정 인증서의 메타데이터를 표시합니다.

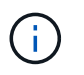

새 인증서를 업로드하거나 생성한 후에는 관련 인증서 만료 알림을 지울 수 있도록 최대 하루 동안 기다립니다.

- 6. 페이지를 새로 고쳐 웹 브라우저가 업데이트되도록 합니다.
- 7. 사용자 지정 S3 API 인증서를 추가하면 S3 API 인증서 페이지에 사용 중인 사용자 지정 S3 API 인증서에 대한 자세한 인증서 정보가 표시됩니다. + 필요에 따라 인증서 PEM을 다운로드하거나 복사할 수 있습니다.

기본 S3 API 인증서를 복원합니다

스토리지 노드에 대한 S3 클라이언트 연결에 기본 S3 API 인증서를 사용하도록 되돌릴 수 있습니다. 그러나 부하 분산 끝점에 기본 S3 API 인증서를 사용할 수는 없습니다. 단계

- 1. 구성 \* > \* 보안 \* > \* 인증서 \* 를 선택합니다.
- 2. 글로벌 \* 탭에서 \* S3 API 인증서 \* 를 선택합니다.
- 3. 기본 인증서 사용 \* 을 선택합니다.

글로벌 S3 API 인증서의 기본 버전을 복원하면 구성한 사용자 지정 서버 인증서 파일이 삭제되어 시스템에서 복구할 수 없습니다. 기본 S3 API 인증서는 스토리지 노드에 대한 이후 새 S3 클라이언트 연결에 사용됩니다.

4. 경고를 확인하고 기본 S3 API 인증서를 복원하려면 \* 확인 \* 을 선택하십시오.

루트 액세스 권한이 있고 사용자 지정 S3 API 인증서가 부하 분산 장치 끝점 연결에 사용된 경우 기본 S3 API 인증서를 사용하여 더 이상 액세스할 수 없는 로드 밸런서 끝점의 목록이 표시됩니다. 로 "로드 밸런서 엔드포인트를 구성합니다" 이동하여 영향을 받는 끝점을 편집하거나 제거합니다.

5. 페이지를 새로 고쳐 웹 브라우저가 업데이트되도록 합니다.

### S3 API 인증서를 다운로드하거나 복사합니다

다른 곳에서 사용할 S3 API 인증서 콘텐츠를 저장하거나 복사할 수 있습니다.

#### 단계

- 1. 구성 \* > \* 보안 \* > \* 인증서 \* 를 선택합니다.
- 2. 글로벌 \* 탭에서 \* S3 API 인증서 \* 를 선택합니다.
- 3. 서버 \* 또는 \* CA 번들 \* 탭을 선택한 다음 인증서를 다운로드하거나 복사합니다.

인증서 파일 또는 **CA** 번들을 다운로드합니다

인증서 또는 CA 번들 .pem 파일을 다운로드합니다. 선택적 CA 번들을 사용하는 경우 번들의 각 인증서가 자체 하위 탭에 표시됩니다.

a. 인증서 다운로드 \* 또는 \* CA 번들 다운로드 \* 를 선택합니다.

CA 번들을 다운로드하는 경우 CA 번들 보조 탭의 모든 인증서가 단일 파일로 다운로드됩니다.

b. 인증서 파일 이름 및 다운로드 위치를 지정합니다. 확장자를 사용하여 파일을 .pem 저장합니다.

예를 들면 다음과 같습니다. storagegrid\_certificate.pem

인증서 또는 CA 번들 PEM을 복사합니다

인증서 텍스트를 복사하여 다른 곳에 붙여 넣습니다. 선택적 CA 번들을 사용하는 경우 번들의 각 인증서가 자체 하위 탭에 표시됩니다.

a. Copy certificate pem \* 또는 \* Copy CA bundle pem \* 을 선택합니다.

CA 번들을 복사하는 경우 CA 번들 보조 탭의 모든 인증서가 함께 복사됩니다.

b. 복사한 인증서를 텍스트 편집기에 붙여 넣습니다.

c. 텍스트 파일을 확장자로 `.pem`저장합니다.

예를 들면 다음과 같습니다. storagegrid\_certificate.pem

관련 정보

- "S3 REST API 사용"
- "S3 끝점 도메인 이름을 구성합니다"

## Grid CA 인증서를 복사합니다

StorageGRID는 내부 CA(인증 기관)를 사용하여 내부 트래픽을 보호합니다. 인증서를 업로드해도 이 인증서는 변경되지 않습니다.

시작하기 전에

- 을 사용하여 그리드 관리자에 로그인되어 있습니다."지원되는 웹 브라우저"
- 있습니다. "특정 액세스 권한"

이 작업에 대해

사용자 지정 서버 인증서가 구성된 경우 클라이언트 응용 프로그램은 사용자 지정 서버 인증서를 사용하여 서버를 확인해야 합니다. StorageGRID 시스템에서 CA 인증서를 복사해서는 안 됩니다.

단계

1. 구성 \* > \* 보안 \* > \* 인증서 \* 를 선택한 다음 \* 그리드 CA \* 탭을 선택합니다.

2. 인증서 PEM \* 섹션에서 인증서를 다운로드하거나 복사합니다.

| 인증서 파일을 다운로드합니다<br>인증서 .pem 파일을 다운로드합니다.                                           |
|------------------------------------------------------------------------------------|
| a. 인증서 다운로드 * 를 선택합니다.<br>b. 인증서 파일 이름 및 다운로드 위치를 지정합니다. 확장자를 사용하여 파일을 .pem 저장합니다. |
| 예를 들면 다음과 같습니다.storagegrid_certificate.pem                                         |
| 인증서 <b>PEM</b> 을 복사합니다<br>인증서 텍스트를 복사하여 다른 곳에 붙여 넣습니다.                             |
| a. 인증서 PEM 복사 * 를 선택합니다.<br>b. 복사하 이즈서를 테스트 편지기에 붙여 넘스니다                           |
| c. 텍스트 파일을 확장자로 `.pem`저장합니다.                                                       |

# FabricPool용 StorageGRID 인증서를 구성합니다

예를 들면 다음과 같습니다. storagegrid certificate.pem

엄격한 호스트 이름 유효성 검사를 수행하고 FabricPool를 사용하는 ONTAP 클라이언트와 같은 엄격한 호스트 이름 유효성 검사 비활성화를 지원하지 않는 S3 클라이언트의 경우 로드 밸런서 끝점을 구성할 때 서버 인증서를 생성하거나 업로드할 수 있습니다.

시작하기 전에

- 있습니다. "특정 액세스 권한"
- 을 사용하여 그리드 관리자에 로그인되어 있습니다."지원되는 웹 브라우저"

이 작업에 대해

로드 밸런서 끝점을 만들 때 자체 서명된 서버 인증서를 생성하거나 알려진 CA(인증 기관)에서 서명한 인증서를 업로드할 수 있습니다. 프로덕션 환경에서는 알려진 CA가 서명한 인증서를 사용해야 합니다. CA에서 서명한 인증서는 중단 없이 회전할 수 있습니다. 또한 중간자 공격에 대한 보호 기능이 강화되어 보안이 더욱 강화되고 있습니다.

다음 단계에서는 FabricPool를 사용하는 S3 클라이언트에 대한 일반 지침을 제공합니다. 자세한 정보 및 절차는 를 "FabricPool용 StorageGRID를 구성합니다"참조하십시오.

단계

- 1. 선택적으로 FabricPool에서 사용할 고가용성(HA) 그룹을 구성합니다.
- 2. FabricPool에서 사용할 S3 로드 밸런서 끝점을 만듭니다.

HTTPS 로드 밸런서 끝점을 만들면 서버 인증서, 인증서 개인 키 및 선택적 CA 번들을 업로드하라는 메시지가 표시됩니다.

3. StorageGRID을 ONTAP의 클라우드 계층으로 연결

로드 밸런서 끝점 포트와 업로드한 CA 인증서에 사용된 정규화된 도메인 이름을 지정합니다. 그런 다음 CA 인증서를 제공합니다.

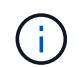

중간 CA에서 StorageGRID 인증서를 발급한 경우 중간 CA 인증서를 제공해야 합니다. StorageGRID 인증서가 루트 CA에서 직접 발급된 경우 루트 CA 인증서를 제공해야 합니다.

## 클라이언트 인증서를 구성합니다

클라이언트 인증서를 사용하면 권한이 있는 외부 클라이언트가 StorageGRID Prometheus 데이터베이스에 액세스할 수 있으므로 외부 도구에서 StorageGRID를 모니터링하는 안전한 방법이 제공됩니다.

외부 모니터링 도구를 사용하여 StorageGRID에 액세스해야 하는 경우 그리드 관리자를 사용하여 클라이언트 인증서를 업로드하거나 생성하고 인증서 정보를 외부 도구에 복사해야 합니다.

"보안 인증서를 관리합니다"및 을 "사용자 지정 서버 인증서를 구성합니다"참조하십시오.

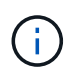

실패한 서버 인증서로 인해 작업이 중단되지 않도록 하려면 이 서버 인증서가 곧 만료될 때 인증서 페이지 \* 알림에 구성된 \* 클라이언트 인증서 만료 알림이 트리거됩니다. 필요에 따라 \* 구성 \* > \* 보안 \* > \* 인증서 \* 를 선택하고 클라이언트 탭에서 클라이언트 인증서의 만료 날짜를 보면 현재 인증서가 만료되는 시점을 확인할 수 있습니다.

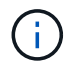

KMS(키 관리 서버)를 사용하여 특수하게 구성된 어플라이언스 노드의 데이터를 보호하는 경우 에 대한 특정 정보를 참조하십시오"KMS 클라이언트 인증서 업로드".

시작하기 전에

- 루트 액세스 권한이 있습니다.
- 을 사용하여 그리드 관리자에 로그인되어 있습니다."지원되는 웹 브라우저"
- 클라이언트 인증서를 구성하려면 다음을 따르십시오.
  - <sup>•</sup> 관리 노드의 IP 주소 또는 도메인 이름이 있습니다.
  - StorageGRID 관리 인터페이스 인증서를 구성한 경우 관리 인터페이스 인증서를 구성하는 데 사용되는 CA, 클라이언트 인증서 및 개인 키가 있습니다.
  - 인증서를 업로드하려면 로컬 컴퓨터에서 인증서의 개인 키를 사용할 수 있습니다.
  - <sup>•</sup> 개인 키는 생성 시 저장 또는 기록되어야 합니다. 원래 개인 키가 없으면 새 개인 키를 만들어야 합니다.
- 클라이언트 인증서를 편집하려면 다음을 따르십시오.
  - <sup>•</sup> 관리 노드의 IP 주소 또는 도메인 이름이 있습니다.
  - 자체 인증서 또는 새 인증서를 업로드하려면 로컬 컴퓨터에서 개인 키, 클라이언트 인증서 및 CA(사용되는 경우)를 사용할 수 있습니다.

## 클라이언트 인증서를 추가합니다

클라이언트 인증서를 추가하려면 다음 절차 중 하나를 사용합니다.

- 관리 인터페이스 인증서가 이미 구성되어 있습니다
- CA 발급 클라이언트 인증서
- Grid Manager에서 인증서를 생성했습니다

관리 인터페이스 인증서가 이미 구성되어 있습니다

고객이 제공한 CA, 클라이언트 인증서 및 개인 키를 사용하여 관리 인터페이스 인증서가 이미 구성된 경우 이 절차를 사용하여 클라이언트 인증서를 추가합니다.

단계

- 1. 그리드 관리자에서 \* 구성 \* > \* 보안 \* > \* 인증서 \* 를 선택한 다음 \* 클라이언트 \* 탭을 선택합니다.
- 2. 추가 \* 를 선택합니다.
- 3. 인증서 이름을 입력합니다.
- 4. 외부 모니터링 도구를 사용하여 Prometheus 메트릭에 액세스하려면 \* Prometheus \* 를 선택합니다.
- 5. Continue \* 를 선택합니다.
- 6. 인증서 첨부 \* 단계의 경우 관리 인터페이스 인증서를 업로드합니다.
  - a. 인증서 업로드 \* 를 선택합니다.
  - b. 찾아보기 \* 를 선택하고 관리 인터페이스 인증서 파일을 (`.pem`선택합니다.)
    - 인증서 메타데이터와 인증서 PEM을 표시하려면 \* 클라이언트 인증서 세부 정보 \* 를 선택합니다.
    - 다른 곳에 붙여넣을 인증서 내용을 복사하려면 \* 인증서 PEM \* 복사 를 선택합니다.
  - c. Grid Manager에 인증서를 저장하려면 \* Create \* 를 선택합니다.

새 인증서가 클라이언트 탭에 나타납니다.

#### 7. 외부 모니터링 툴을 구성합니다그래파나와 같은

CA 발급 클라이언트 인증서

관리 인터페이스 인증서가 구성되어 있지 않고 CA에서 발급한 클라이언트 인증서 및 개인 키를 사용하는 Prometheus에 대한 클라이언트 인증서를 추가하려는 경우 이 절차를 사용하여 관리자 클라이언트 인증서를 추가하십시오.

#### 단계

- 1. 의 단계를 "관리 인터페이스 인증서를 구성합니다"수행합니다.
- 2. 그리드 관리자에서 \* 구성 \* > \* 보안 \* > \* 인증서 \* 를 선택한 다음 \* 클라이언트 \* 탭을 선택합니다.
- 3. 추가 \* 를 선택합니다.
- 4. 인증서 이름을 입력합니다.
- 5. 외부 모니터링 도구를 사용하여 Prometheus 메트릭에 액세스하려면 \* Prometheus \* 를 선택합니다.

- 6. Continue \* 를 선택합니다.
- 7. 인증서 첨부 \* 단계의 경우 클라이언트 인증서, 개인 키 및 CA 번들 파일을 업로드합니다.
  - a. 인증서 업로드 \* 를 선택합니다.
  - b. 찾아보기 \* 를 선택하고 클라이언트 인증서, 개인 키 및 CA 번들 파일을 (`.pem`선택합니다.
    - 인증서 메타데이터와 인증서 PEM을 표시하려면 \* 클라이언트 인증서 세부 정보 \* 를 선택합니다.
    - 다른 곳에 붙여넣을 인증서 내용을 복사하려면 \* 인증서 PEM \* 복사 를 선택합니다.
  - c. Grid Manager에 인증서를 저장하려면 \* Create \* 를 선택합니다.

새 인증서가 클라이언트 탭에 나타납니다.

8. 외부 모니터링 툴을 구성합니다그래파나와 같은

### Grid Manager에서 인증서를 생성했습니다

관리 인터페이스 인증서가 구성되어 있지 않고 Grid Manager에서 인증서 생성 기능을 사용하는 Prometheus에 대한 클라이언트 인증서를 추가하려는 경우 이 절차를 사용하여 관리자 클라이언트 인증서를 추가하십시오.

단계

- 1. 그리드 관리자에서 \* 구성 \* > \* 보안 \* > \* 인증서 \* 를 선택한 다음 \* 클라이언트 \* 탭을 선택합니다.
- 2. 추가 \* 를 선택합니다.
- 3. 인증서 이름을 입력합니다.
- 4. 외부 모니터링 도구를 사용하여 Prometheus 메트릭에 액세스하려면 \* Prometheus \* 를 선택합니다.
- 5. Continue \* 를 선택합니다.
- 6. 인증서 첨부 \* 단계에서 \* 인증서 생성 \* 을 선택합니다.
- 7. 인증서 정보를 지정합니다.
  - <sup>°</sup> \* subject \* (선택 사항): X.509 주체 또는 인증서 소유자의 고유 이름(DN).
  - 유효한 \* 일 수 \*: 생성된 인증서가 생성된 시점부터 생성된 유효 일 수입니다.
  - \* 키 사용 확장 추가 \*: 선택한 경우(기본값 및 권장) 키 사용 및 확장 키 사용 확장이 생성된 인증서에 추가됩니다.

이러한 확장은 인증서에 포함된 키의 용도를 정의합니다.

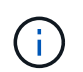

인증서에 이러한 확장자가 포함되어 있을 때 이전 클라이언트에 연결 문제가 발생하지 않는 한 이 확인란을 선택된 상태로 둡니다.

- 8. Generate \* 를 선택합니다.
- 9. [[CLIENT\_CERT\_DETAILS] 인증서 메타데이터와 인증서 PEM을 표시하려면 \* 클라이언트 인증서 세부 정보 \* 를 선택합니다.

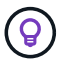

대화 상자를 닫은 후에는 인증서 개인 키를 볼 수 없습니다. 키를 안전한 위치에 복사하거나 다운로드합니다. ° 다른 곳에 붙여넣을 인증서 내용을 복사하려면 \* 인증서 PEM \* 복사 를 선택합니다.

<sup>•</sup> 인증서 파일을 저장하려면 \* 인증서 다운로드 \* 를 선택합니다.

인증서 파일 이름 및 다운로드 위치를 지정합니다. 확장자를 사용하여 파일을 .pem 저장합니다.

예를 들면 다음과 같습니다. storagegrid certificate.pem

° 다른 곳에 붙여넣을 인증서 개인 키를 복사하려면 \* 개인 키 복사 \* 를 선택합니다.

• 개인 키를 파일로 저장하려면 \* 개인 키 다운로드 \* 를 선택합니다.

개인 키 파일 이름과 다운로드 위치를 지정합니다.

10. Grid Manager에 인증서를 저장하려면 \* Create \* 를 선택합니다.

새 인증서가 클라이언트 탭에 나타납니다.

11. 그리드 관리자에서 \* 구성 \* > \* 보안 \* > \* 인증서 \* 를 선택한 다음 \* 글로벌 \* 탭을 선택합니다.

12. Management Interface certificate \* 를 선택합니다.

13. 사용자 정의 인증서 사용 \* 을 선택합니다.

- 14. 단계에서 certificate.pem 및 private\_key.pem 파일을 업로드합니다.클라이언트 인증서 세부 정보입니다 CA 번들을 업로드할 필요가 없습니다.
  - a. 인증서 업로드 \* 를 선택한 다음 \* 계속 \* 을 선택합니다.
  - b. 각 인증서 파일 업로드(.pem).
  - c. 인증서를 Grid Manager에 저장하려면 \* 저장 \* 을 선택합니다.

새 인증서가 관리 인터페이스 인증서 페이지에 나타납니다.

15. 외부 모니터링 툴을 구성합니다그래파나와 같은

외부 모니터링 툴을 설정한다

#### 단계

1. Grafana와 같은 외부 모니터링 도구에서 다음 설정을 구성합니다.

a. \* 이름 \*: 연결 이름을 입력합니다.

StorageGRID에는 이 정보가 필요하지 않지만 연결을 테스트하려면 이름을 입력해야 합니다.

b. \* URL \*: 관리자 노드의 도메인 이름 또는 IP 주소를 입력합니다. HTTPS 및 포트 9091을 지정합니다.

예를 들면 다음과 같습니다. https://admin-node.example.com:9091

- c. TLS 클라이언트 인증 \* 및 \* CA 인증 \* 을 활성화합니다.
- d. TLS/SSL 인증 세부 정보 에서 다음을 복사하여 붙여 넣습니다.
  - CA 인증서\*\* 에 대한 관리 인터페이스 CA 인증서입니다
  - 클라이언트 인증서\*\*

- 클라이언트 키에 대한 개인 키입니다
- e. \* ServerName \*: 관리 노드의 도메인 이름을 입력합니다.

servername은 관리 인터페이스 인증서에 표시된 도메인 이름과 일치해야 합니다.

2. StorageGRID 또는 로컬 파일에서 복사한 인증서 및 개인 키를 저장하고 테스트합니다.

이제 외부 모니터링 툴을 사용하여 StorageGRID에서 Prometheus 메트릭에 액세스할 수 있습니다.

메트릭에 대한 자세한 내용은 를 참조하십시오"StorageGRID 모니터링 지침".

### 클라이언트 인증서를 편집합니다

관리자 클라이언트 인증서를 편집하여 이름을 변경하거나, Prometheus 액세스를 활성화 또는 비활성화하거나, 현재 인증서가 만료되면 새 인증서를 업로드할 수 있습니다.

단계

1. 구성 \* > \* 보안 \* > \* 인증서 \* 를 선택한 다음 \* 클라이언트 \* 탭을 선택합니다.

인증서 만료 날짜 및 Prometheus 액세스 권한이 표에 나열되어 있습니다. 인증서가 곧 만료되거나 이미 만료된 경우 테이블에 메시지가 나타나고 경고가 트리거됩니다.

- 2. 편집할 인증서를 선택합니다.
- 3. 편집 \* 을 선택한 다음 \* 이름 및 권한 편집 \* 을 선택합니다
- 4. 인증서 이름을 입력합니다.
- 5. 외부 모니터링 도구를 사용하여 Prometheus 메트릭에 액세스하려면 \* Prometheus \* 를 선택합니다.
- 6. Grid Manager에 인증서를 저장하려면 \* Continue \* 를 선택합니다.

업데이트된 인증서가 클라이언트 탭에 표시됩니다.

### 새 클라이언트 인증서를 연결합니다

현재 인증서가 만료되면 새 인증서를 업로드할 수 있습니다.

단계

1. 구성 \* > \* 보안 \* > \* 인증서 \* 를 선택한 다음 \* 클라이언트 \* 탭을 선택합니다.

인증서 만료 날짜 및 Prometheus 액세스 권한이 표에 나열되어 있습니다. 인증서가 곧 만료되거나 이미 만료된 경우 테이블에 메시지가 나타나고 경고가 트리거됩니다.

- 2. 편집할 인증서를 선택합니다.
- 3. 편집 \* 을 선택한 다음 편집 옵션을 선택합니다.

인증서를 업로드합니다

인증서 텍스트를 복사하여 다른 곳에 붙여 넣습니다.

a. 인증서 업로드 \* 를 선택한 다음 \* 계속 \* 을 선택합니다.

b. 클라이언트 인증서 이름을 업로드합니다.(.pem

인증서 메타데이터와 인증서 PEM을 표시하려면 \* 클라이언트 인증서 세부 정보 \* 를 선택합니다.

• 인증서 파일을 저장하려면 \* 인증서 다운로드 \* 를 선택합니다.

인증서 파일 이름 및 다운로드 위치를 지정합니다. 확장자를 사용하여 파일을 .pem 저장합니다.

예를 들면 다음과 같습니다. storagegrid\_certificate.pem

• 다른 곳에 붙여넣을 인증서 내용을 복사하려면 \* 인증서 PEM \* 복사 를 선택합니다.

c. Grid Manager에 인증서를 저장하려면 \* Create \* 를 선택합니다.

업데이트된 인증서가 클라이언트 탭에 표시됩니다.

인증서를 생성합니다

다른 곳에 붙여 넣을 인증서 텍스트를 생성합니다.

a. 인증서 생성 \* 을 선택합니다.

b. 인증서 정보를 지정합니다.

- \* subject \* (선택 사항): X.509 주체 또는 인증서 소유자의 고유 이름(DN).
- 유효한 \* 일 수 \*: 생성된 인증서가 생성된 시점부터 생성된 유효 일 수입니다.
- \* 키 사용 확장 추가 \*: 선택한 경우(기본값 및 권장) 키 사용 및 확장 키 사용 확장이 생성된 인증서에 추가됩니다.

이러한 확장은 인증서에 포함된 키의 용도를 정의합니다.

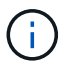

인증서에 이러한 확장자가 포함되어 있을 때 이전 클라이언트에 연결 문제가 발생하지 않는 한 이 확인란을 선택된 상태로 둡니다.

c. Generate \* 를 선택합니다.

d. 인증서 메타데이터와 인증서 PEM을 표시하려면 \* 클라이언트 인증서 세부 정보 \* 를 선택합니다.

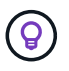

대화 상자를 닫은 후에는 인증서 개인 키를 볼 수 없습니다. 키를 안전한 위치에 복사하거나 다운로드합니다.

• 다른 곳에 붙여넣을 인증서 내용을 복사하려면 \* 인증서 PEM \* 복사 를 선택합니다.

• 인증서 파일을 저장하려면 \* 인증서 다운로드 \* 를 선택합니다.

인증서 파일 이름 및 다운로드 위치를 지정합니다. 확장자를 사용하여 파일을 .pem 저장합니다.

예를 들면 다음과 같습니다. storagegrid certificate.pem

- 다른 곳에 붙여넣을 인증서 개인 키를 복사하려면 \* 개인 키 복사 \* 를 선택합니다.
- 개인 키를 파일로 저장하려면 \* 개인 키 다운로드 \* 를 선택합니다.

개인 키 파일 이름과 다운로드 위치를 지정합니다.

e. Grid Manager에 인증서를 저장하려면 \* Create \* 를 선택합니다.

새 인증서가 클라이언트 탭에 나타납니다.

## 클라이언트 인증서를 다운로드하거나 복사합니다

다른 곳에서 사용할 클라이언트 인증서를 다운로드하거나 복사할 수 있습니다.

### 단계

1. 구성 \* > \* 보안 \* > \* 인증서 \* 를 선택한 다음 \* 클라이언트 \* 탭을 선택합니다.

- 2. 복사 또는 다운로드할 인증서를 선택합니다.
- 3. 인증서를 다운로드하거나 복사합니다.

인증서 파일을 다운로드합니다

인증서 .pem 파일을 다운로드합니다.

- a. 인증서 다운로드 \* 를 선택합니다.
- b. 인증서 파일 이름 및 다운로드 위치를 지정합니다. 확장자를 사용하여 파일을 .pem 저장합니다.

예를 들면 다음과 같습니다. storagegrid\_certificate.pem

인증서를 복사합니다

인증서 텍스트를 복사하여 다른 곳에 붙여 넣습니다.

a. 인증서 PEM 복사 \* 를 선택합니다.

b. 복사한 인증서를 텍스트 편집기에 붙여 넣습니다.

c. 텍스트 파일을 확장자로 `.pem`저장합니다.

예를 들면 다음과 같습니다. storagegrid\_certificate.pem

## 클라이언트 인증서를 제거합니다

더 이상 관리자 클라이언트 인증서가 필요하지 않으면 제거할 수 있습니다.

단계

1. 구성 \* > \* 보안 \* > \* 인증서 \* 를 선택한 다음 \* 클라이언트 \* 탭을 선택합니다.

2. 제거할 인증서를 선택합니다.

3. 삭제 \* 를 선택한 다음 확인합니다.

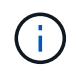

최대 10개의 인증서를 제거하려면 클라이언트 탭에서 제거할 각 인증서를 선택한 다음 \* 작업 \* > \* 삭제 \* 를 선택합니다.

인증서가 제거된 후에는 인증서를 사용한 클라이언트가 StorageGRID Prometheus 데이터베이스에 액세스하기 위해 새 클라이언트 인증서를 지정해야 합니다.

Copyright © 2025 NetApp, Inc. All Rights Reserved. 미국에서 인쇄됨 본 문서의 어떠한 부분도 저작권 소유자의 사전 서면 승인 없이는 어떠한 형식이나 수단(복사, 녹음, 녹화 또는 전자 검색 시스템에 저장하는 것을 비롯한 그래픽, 전자적 또는 기계적 방법)으로도 복제될 수 없습니다.

NetApp이 저작권을 가진 자료에 있는 소프트웨어에는 아래의 라이센스와 고지사항이 적용됩니다.

본 소프트웨어는 NetApp에 의해 '있는 그대로' 제공되며 상품성 및 특정 목적에의 적합성에 대한 명시적 또는 묵시적 보증을 포함하여(이에 제한되지 않음) 어떠한 보증도 하지 않습니다. NetApp은 대체품 또는 대체 서비스의 조달, 사용 불능, 데이터 손실, 이익 손실, 영업 중단을 포함하여(이에 국한되지 않음), 이 소프트웨어의 사용으로 인해 발생하는 모든 직접 및 간접 손해, 우발적 손해, 특별 손해, 징벌적 손해, 결과적 손해의 발생에 대하여 그 발생 이유, 책임론, 계약 여부, 엄격한 책임, 불법 행위(과실 또는 그렇지 않은 경우)와 관계없이 어떠한 책임도 지지 않으며, 이와 같은 손실의 발생 가능성이 통지되었다 하더라도 마찬가지입니다.

NetApp은 본 문서에 설명된 제품을 언제든지 예고 없이 변경할 권리를 보유합니다. NetApp은 NetApp의 명시적인 서면 동의를 받은 경우를 제외하고 본 문서에 설명된 제품을 사용하여 발생하는 어떠한 문제에도 책임을 지지 않습니다. 본 제품의 사용 또는 구매의 경우 NetApp에서는 어떠한 특허권, 상표권 또는 기타 지적 재산권이 적용되는 라이센스도 제공하지 않습니다.

본 설명서에 설명된 제품은 하나 이상의 미국 특허, 해외 특허 또는 출원 중인 특허로 보호됩니다.

제한적 권리 표시: 정부에 의한 사용, 복제 또는 공개에는 DFARS 252.227-7013(2014년 2월) 및 FAR 52.227-19(2007년 12월)의 기술 데이터-비상업적 품목에 대한 권리(Rights in Technical Data -Noncommercial Items) 조항의 하위 조항 (b)(3)에 설명된 제한사항이 적용됩니다.

여기에 포함된 데이터는 상업용 제품 및/또는 상업용 서비스(FAR 2.101에 정의)에 해당하며 NetApp, Inc.의 독점 자산입니다. 본 계약에 따라 제공되는 모든 NetApp 기술 데이터 및 컴퓨터 소프트웨어는 본질적으로 상업용이며 개인 비용만으로 개발되었습니다. 미국 정부는 데이터가 제공된 미국 계약과 관련하여 해당 계약을 지원하는 데에만 데이터에 대한 전 세계적으로 비독점적이고 양도할 수 없으며 재사용이 불가능하며 취소 불가능한 라이센스를 제한적으로 가집니다. 여기에 제공된 경우를 제외하고 NetApp, Inc.의 사전 서면 승인 없이는 이 데이터를 사용, 공개, 재생산, 수정, 수행 또는 표시할 수 없습니다. 미국 국방부에 대한 정부 라이센스는 DFARS 조항 252.227-7015(b)(2014년 2월)에 명시된 권한으로 제한됩니다.

#### 상표 정보

NETAPP, NETAPP 로고 및 http://www.netapp.com/TM에 나열된 마크는 NetApp, Inc.의 상표입니다. 기타 회사 및 제품 이름은 해당 소유자의 상표일 수 있습니다.